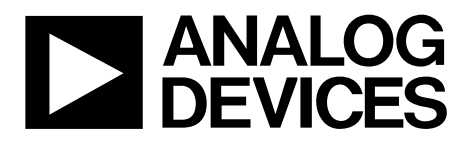

One Technology Way • P.O. Box 9106 • Norwood, MA 02062-9106, U.S.A. • Tel: 781.329.4700 • Fax: 781.461.3113 • www.analog.com

### Evaluation Board for the ADF4151 PLL Frequency Synthesizer

### **FEATURES**

General-purpose evaluation board for the ADF4151, including VCO, loop filter, and TCXO Contains the ADF4151 frequency synthesizer (500 MHz to

3.5 GHz) Accompanying software allows complete control of synthesizer functions from a PC

#### **EVALUATION KIT CONTENTS**

#### EVAL-ADF4151EB1Z board

#### CD that includes

Self-installing software that allows users to control the board and exercise all functions of the device Electronic version of the ADF4151 data sheet Electronic version of the UG-369 user guide Electronic version of the UG-476 user guide

#### **ADDITIONAL EQUIPMENT**

PC running Windows XP or more recent version Power supply Spectrum analyzer Oscilloscope (optional)

#### **DOCUMENTS NEEDED**

ADF4151 data sheet UG-369 user guide UG-476 user guide

#### **REQUIRED SOFTWARE**

Analog Devices ADF4150 family software (Version 4.2.2 or higher)

ADIsimPLL

### **GENERAL DESCRIPTION**

This board is designed to allow the user to evaluate the performance of the ADF4151 frequency synthesizer for phase-locked loops (PLLs). Figure 1 shows the board, which contains the ADF4151 synthesizer, loop filter, voltage control oscillator (VCO), reference oscillator (TCXO) of 25 MHz frequency for the reference input, power supply connectors, and an RF output.

The evaluation kit also contains software that is compatible with Windows<sup>®</sup> XP and later versions to allow easy programming of the synthesizer.

The PC must have a USB port to program the part.

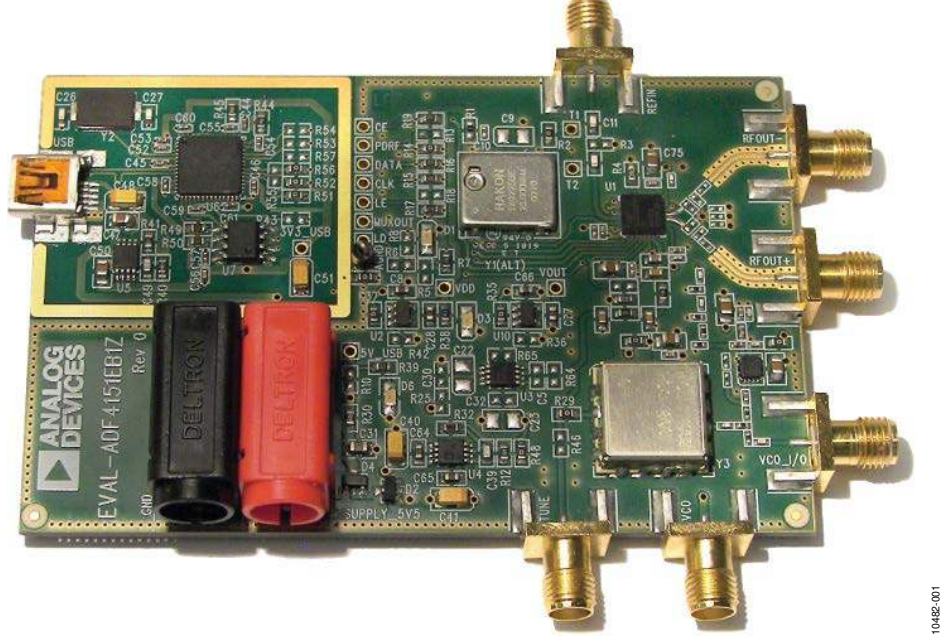

### **EVALUATION BOARD PHOTOGRAPH**

Figure 1. EVAL-ADF4151EB1Z

# TABLE OF CONTENTS

| Features                     |
|------------------------------|
| Evaluation Kit Contents1     |
| Additional Equipment1        |
| Documents Needed 1           |
| Required Software1           |
| General Description1         |
| Evaluation Board Photograph1 |
| Revision History 2           |
| Quick Start Guide            |
| Evaluation Board Hardware4   |
| Power Supplies 4             |

### **REVISION HISTORY**

### 2/13—Rev. A to Rev. B

| Changes to Evaluation Kit Contents Section, Documents     |    |
|-----------------------------------------------------------|----|
| Needed Section, and Required Software Section             | 1  |
| Changes to Quick Start Guide Section                      | 3  |
| Changes to Power Supplies Section                         | 4  |
| Deleted Evaluation Board Setup Procedure Section, Deleted |    |
| Figure 3 to Figure 16; Renumbered Sequentially            | 5  |
| Changes to Evaluation Board Software Section              | 5  |
| Replaced Figure 3                                         | 5  |
| Added Figure 4; Renumbered Sequentially                   | 6  |
| Changes to Evaluation and Test Section                    | 7  |
| Deleted Figure 18 and Figure 19; Renumbered Sequentially  | 10 |
| Changes to Table 1 and Related Links Section              | 17 |
|                                                           |    |

| Input Signals                                                                                               | 4                  |
|----------------------------------------------------------------------------------------------------|--------------------|
| Output Signals                                                                                              | 4                  |
| Default Operation Settings                                                                                  | 4                  |
| Additional Options                                                                                          | 4                  |
| Evaluation Board Software                                                                                   | 5                  |
|                                                                                                    |                    |
| Evaluation and Test                                                                                         | 7                  |
| Evaluation and Test<br>Evaluation Board Schematics and Artwork                                              | 7<br>8             |
| Evaluation and Test<br>Evaluation Board Schematics and Artwork<br>Ordering Information                      | 7<br>8<br>16       |
| Evaluation and Test<br>Evaluation Board Schematics and Artwork<br>Ordering Information<br>Bill of Materials | 7<br>8<br>16<br>16 |

### 2/12—Rev. 0 to Rev. A

| Changes to Quick Start Guide Section | 3 |
|--------------------------------------|---|
| Changes to Power Supply Section      | 4 |
| 1/12—Revision 0: Initial Version     |   |

## QUICK START GUIDE

Follow these steps to quickly evaluate the ADF4151 device:

- 1. Install the Analog Devices ADF4150 family software (see UG-476, *PLL Software Installation Guide*).
- 2. Connect the EVAL-ADF4151EB1Z board to the PC.
- 3. Follow the hardware driver installation procedure when it appears (Windows XP only).
- 4. Connect the power supplies to banana connectors (5.5 V).
- 5. Run the ADF4150 family software.

- 6. Select **USB board (green)** and **ADF4151** in the **Select Device and Connection** tab of the software front panel display window.
- 7. Click the **Main Controls** tab.
- 8. Update all registers.
- 9. Connect the spectrum analyzer to SMA connector VCO\_I/O.
- 10. Measure the results.

## **EVALUATION BOARD HARDWARE**

The EVAL-ADF4151EB1Z schematics are shown in Figure 7, Figure 8, Figure 9, and Figure 10. The silkscreen of the evaluation board is shown in Figure 2.

### **POWER SUPPLIES**

The board is powered from external banana connectors. The supplied voltage should be 5.5 V. The power supply circuit uses high precision, low noise ADP150AUJZ-3.3 linear regulators and ADP3334ARMZ adjustable LDO regulators to provide 3.3 V to  $V_{DD}$  on the board (which supplies the ADF4151 AV<sub>DD</sub>, DV<sub>DD</sub>, and SDV<sub>DD</sub> pins) and 5 V to the ADF4151 V<sub>P</sub>.

### **INPUT SIGNALS**

The reference signal is necessary for proper operation of the synthesizer. It can be sourced from a provided TCXO or from an external generator, which can be connected to the REFIN edge mount connector. To use an external reference generator, it is necessary to remove R1 and R2 to disconnect the TCXO from the reference input and from the supply.

Digital SPI signals are supplied from the Cypress microcontroller, U6, which is used for communication with the USB port of the PC.

### **OUTPUT SIGNALS**

All components necessary for local oscillator (LO) generation are inserted on the board. The PLL is made up of the ADF4151 synthesizer, a fourth-order passive loop filter, and the VCO. The loop filter must be inserted between the charge pump output and the VCO input, as shown in Figure 10. If replacing the VCO, a VCO in a T-package (or similar) must be used. The RF output is available at the edge mount SMA connector, VCO\_I/O.

### **DEFAULT OPERATION SETTINGS**

This board is shipped with a TCXO that provides a reference frequency of 25 MHz, a fourth-order low-pass filter with 30 kHz bandwidth at  $I_{CP}$  = 2.25 mA, and a VCO with a 1.7 GHz to 1.8 GHz frequency range. To test the performance of the part for a different frequency range and a different loop filter, the relevant components on the board must be changed.

### **ADDITIONAL OPTIONS**

The VVCO connector can be used as a test point to measure the supply voltage of the VCO in its default configuration. It can also be used to provide an external supply for the on-board VCO; however, if an external supply for VCO is used, Resistor R31 must be removed to disconnect the connector from the output of the on-board voltage regulator.

Optionally, an external VCO can be used. In this case, it is necessary to remove R29 and insert a 0  $\Omega$  link at R46 to form a connection between the loop filter output and the VTUNE SMA edge mount connector. Remove R31 to disconnect the on-board VCO from the power supply. Remove Resistor R26 to disconnect the output of the on-board VCO from the RF signal path, and replace Resistors R27 and R28 with 0  $\Omega$  links to ensure operation of the VCO\_I/O connector as an input from an external VCO.

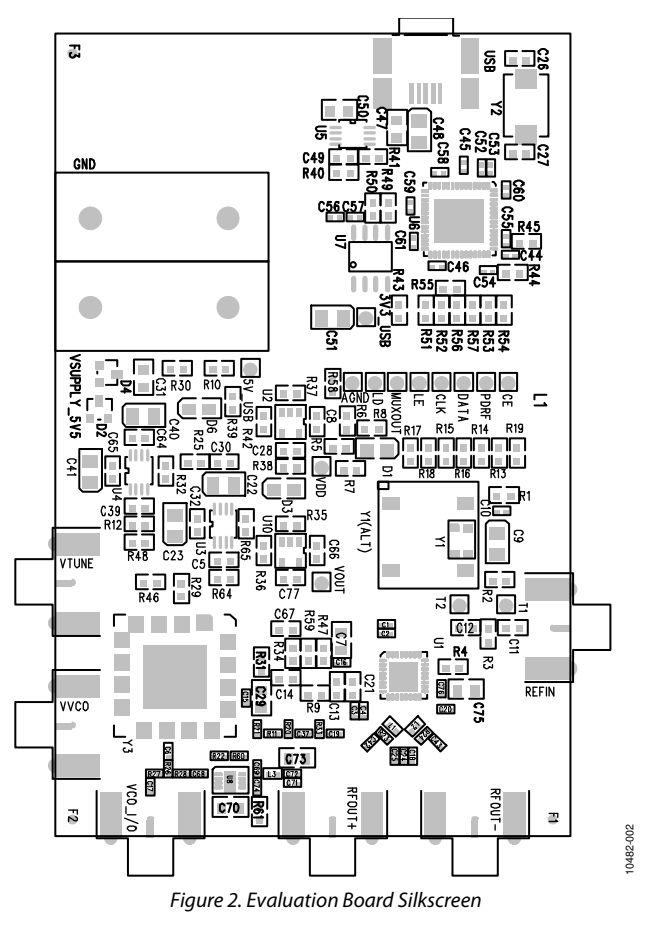

# **EVALUATION BOARD SOFTWARE**

The control software for the EVAL-ADF4151EB1Z accompanies the board on the CD included in the evaluation kit. To install the software, see UG-476, *PLL Software Installation Guide*.

To run the software,

- 1. Click the **ADF4150 Family** file on the desktop or from the **Start** menu.
- 2. On the **Select Device and Connection** tab, choose **ADF4151** and **USB board (green)**, and then click **Connect** (see Figure 3).
- Confirm that ADF4xxx USB Adapter Board connected is displayed at the bottom left of the window (see Figure 3). Otherwise, the software has no connection to the evaluation board. Note that when connecting the board, it takes about 5 sec to 10 sec for the status label to change.
- 4. Under the **File** menu, the current settings can be saved to and loaded from a text file.

| le Too<br>Select Dev                                     | vice and Connection                                                      | Main (            | Controls Registers S | weep an                  | d Hop Other Function | \$ |          |    |          |               |          |                        |
|----------------------------------------------------------|--------------------------------------------------------------------------|-------------------|----------------------|--------------------------|----------------------|----|----------|----|----------|---------------|----------|------------------------|
| Choose a device to evaluate  ADF4150  ADF4151  ADF4150Hv |                                                                          |                   |                      | Choose connection method |                      |    |          |    |          |               |          |                        |
| Registers                                                |                                                                          |                   |                      |                          |                      |    |          |    |          |               |          |                        |
| 0×                                                       | 320000                                                                   | 0×                | 8008009              | 0x                       | 4E42                 | 0× | 4B3      | 0× | 800004   | 0x            | 400005   | Write All<br>Registers |
| ,                                                        | Write HU                                                                 |                   | Write H1             |                          | Write H2             |    | Write H3 |    | Write H4 |               | Write H5 |                        |
| 1:53: USB<br>1:57: Firm<br>1:57: USB                     | ) device removal dete<br>ware loaded.<br>) adapter board conn<br>) readu | ected.<br>nected. |                      |                          |                      |    |          |    | Device   | in use:<br>51 |          | NALOG                  |

Figure 3. Software Front Panel Display—Select Device and Connection

The Main Controls tab controls the PLL settings (see Figure 4).

Use the **Reference Frequency** text box to set the correct reference frequency and the reference frequency divider. If the on-board TCXO is used, the reference frequency should be set to 25 MHz.

Use the **RF Settings** section to control the output frequency. You can type the desired output frequency in the **RF Frequency** text box (in megahertz). In the **Registers** tab, you can manually input the desired value to be written to the registers.

In the **Sweep and Hop** tab, you can make the device sweep a range of frequencies, or hop between two set frequencies.

The **Registers** section near the bottom of each window displays the value to be written to each register. If the background of a text box is green, the value displayed is different from the value actually on the device. Click **Write Rx** (where x = 0 to 5) to write that value to the device.

| in oodinge                                                                                                    |                                          | Benister 2                                         |                              |                      |                       |                        |
|----------------------------------------------------------------------------------------------------|------------------------------------------|----------------------------------------------------|------------------------------|----------------------|-----------------------|------------------------|
| In                                                                                                    | -                                        | Low Noise/Sput M                                   | ode: Low noise mode 💌        | LDP 10 ns 🔻          |                       |                        |
| RF Frequency: 1750<br>Channel spacing: 100                                                                                                    |                                          | Mun                                                | cout: 3-state output 💌 PD    | ) Polaritur Positive |                       |                        |
|                                                                                                    |                                          | Double                                             | buff: Disabled 💌 Poi         | verdown: Disabled 💌  |                       |                        |
|                                                                                                    | Charge pump our                          | rent 2.25 T                                        | R 3-state: Disabled -        |                      |                       |                        |
| Reference Frequency: 25                                                                                                    | MHz                                      | charge pump cur                                    |                              | terrere Disabled     |                       |                        |
| R counter: 1 🚔 :Ref                                                                                                    | Doubler 📃 :Ref /2 📃                      | 1                                                  | LUR [INACIN V] LOUR          |                      |                       |                        |
| PFD Frequency: 25                                                                                                    | MHz                                      | Register 3                                         |                              |                      |                       |                        |
| Prescaler: 4/5                                                                                                    | •                                        | Charge Canc                                        | ellation: Disabled 💌         | ABP: 6 ns (FRAC-N)   |                       |                        |
|                                                                                                    |                                          | Clock Divide                                       | rValue: 150                  | CSR: Disabled 🔻      |                       |                        |
| FRAC                                                                                                    |                                          | CLK Dir                                            | v Mode: [Clock Divider Off ▼ | J                    |                       |                        |
| INT O PFD (MI                                                                                                    | 1z) RFin (MHz)                           |                                                    |                              |                      |                       |                        |
|                                                                                                    | = 1730                                   |                                                    |                              |                      |                       |                        |
| 1 $1$ $1$ $N = 70$                                                                                                    |                                          | Register 5                                         |                              |                      |                       |                        |
| 1 Jx 20<br>MOD N = 70                                                                                                    |                                          | Register 5<br>LD Pin Mode: Dig                     | jital Lock Detect 👻          |                      |                       |                        |
| 1 x 25<br>N = 70<br>Phase adjust: 0.0ff ▼ F                                                                                                    | Phase Value: 1                           | Register 5<br>LD Pin Mode: Dig                     | iital Lock Detect 🔹          |                      |                       |                        |
| N = 70<br>Phase adjust: 0.0ff F                                                                                                    | Phase Value: 1                           | Register 5<br>LD Pin Mode: Dig                     | jital Lock Detect 🛛 👻        |                      |                       |                        |
| 1         1         X         23           MOD         N = 70           Phase adjust         0.0/f         F           rgisters         X         230000         0x                                                         | <sup>2</sup> hase Value: 1 *<br>8009 (); | Kegister 5<br>LD Pin Mode: Dig                     | ital Lock Detect             | 0× 800004            | 0x 400005             | Write All              |
| 1         1         X         23           MOD         N = 70           Phase adjust         0.0if         F           igisters         X         230000         0x           Write R0         Vrite R0         0         0 | <sup>2</sup> hase Value: 1               | Register 5<br>LD Pin Mode: Dig<br>4E42<br>Write R2 | ital Lock Detect             | 0× 800004            | 0× 400005             | Write All<br>Registers |
| 1         1         X         23           MDD         N = 70           Phase adjust         0.0/f         F           sgisters         X         230000         0x           Write R0         0         0         0        | Phase Value: 1 -                         | Kegister 5<br>LD Pin Mode: Dig<br>Ketter 82        | Ital Lock Detect             | 0× 800004            | 0× 400005<br>Write R5 | Write All<br>Registers |

Figure 4. Software Front Panel Display—Main Controls

## **EVALUATION AND TEST**

To evaluate and test the performance of the ADF4151, use the following procedure:

- 1. If using a different VCO and loop filter than provided on the board, ensure that a VCO and loop filter are properly inserted on the board. Use ADIsimPLL to generate the loop filter component values.
- 2. Install the Analog Devices ADF4150 family software. Connect the evaluation board to a PC using the supplied USB cable. Follow the hardware driver installation procedure when it appears.
- 3. If the on-board crystal oscillator is used, skip this step. If an external reference is necessary, connect a reference signal to the REFIN edge mount connector.
- 4. Connect the power supply to the board.
- 5. Connect a spectrum analyzer to Connector VCO\_I/O.
- 6. Run the Analog Devices ADF4150 family software.
- 7. In the software window, set the RF frequency (Figure 5 shows a screenshot of a spectrum analyzer taken at a frequency of 1750 MHz, which is in the middle range of the provided VCO). Set the PFD frequency as defined in ADIsimPLL, and program the reference frequency to 25 MHz if the onboard TCXO is used or to the frequency that has been supplied to the REFIN connector. See Figure 6 for the suggested setup.
- 8. Measure the output spectrum. Figure 5 shows a 1750 MHz output.

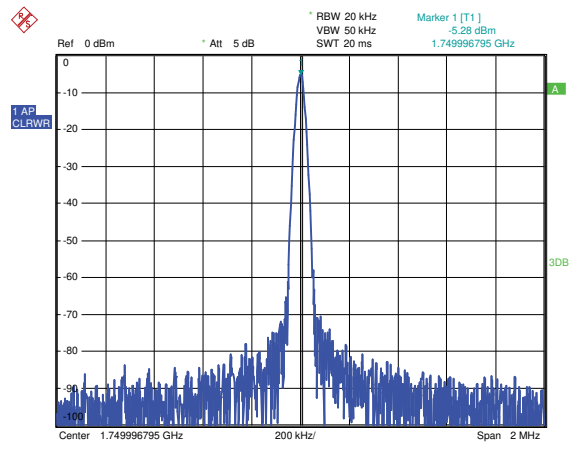

Figure 5. Spectrum Analyzer Display

Date: 14.DEC.2011 16:44:31

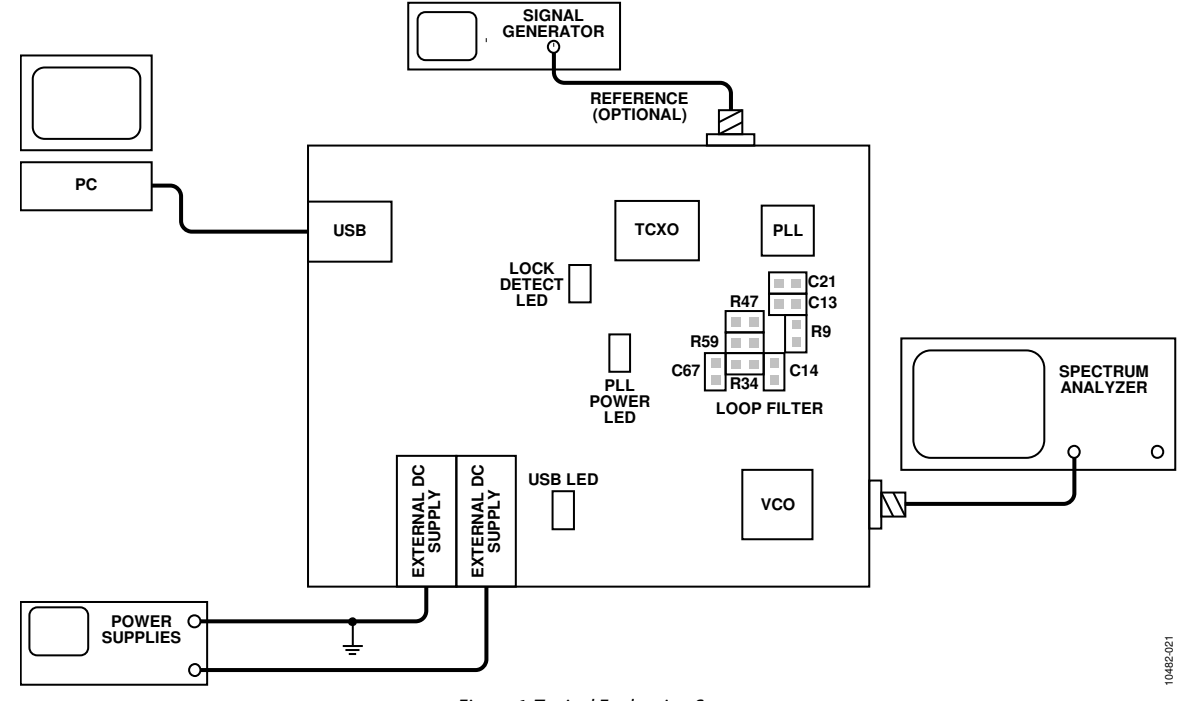

Figure 6. Typical Evaluation Setup

10482-020

# **EVALUATION BOARD SCHEMATICS AND ARTWORK**

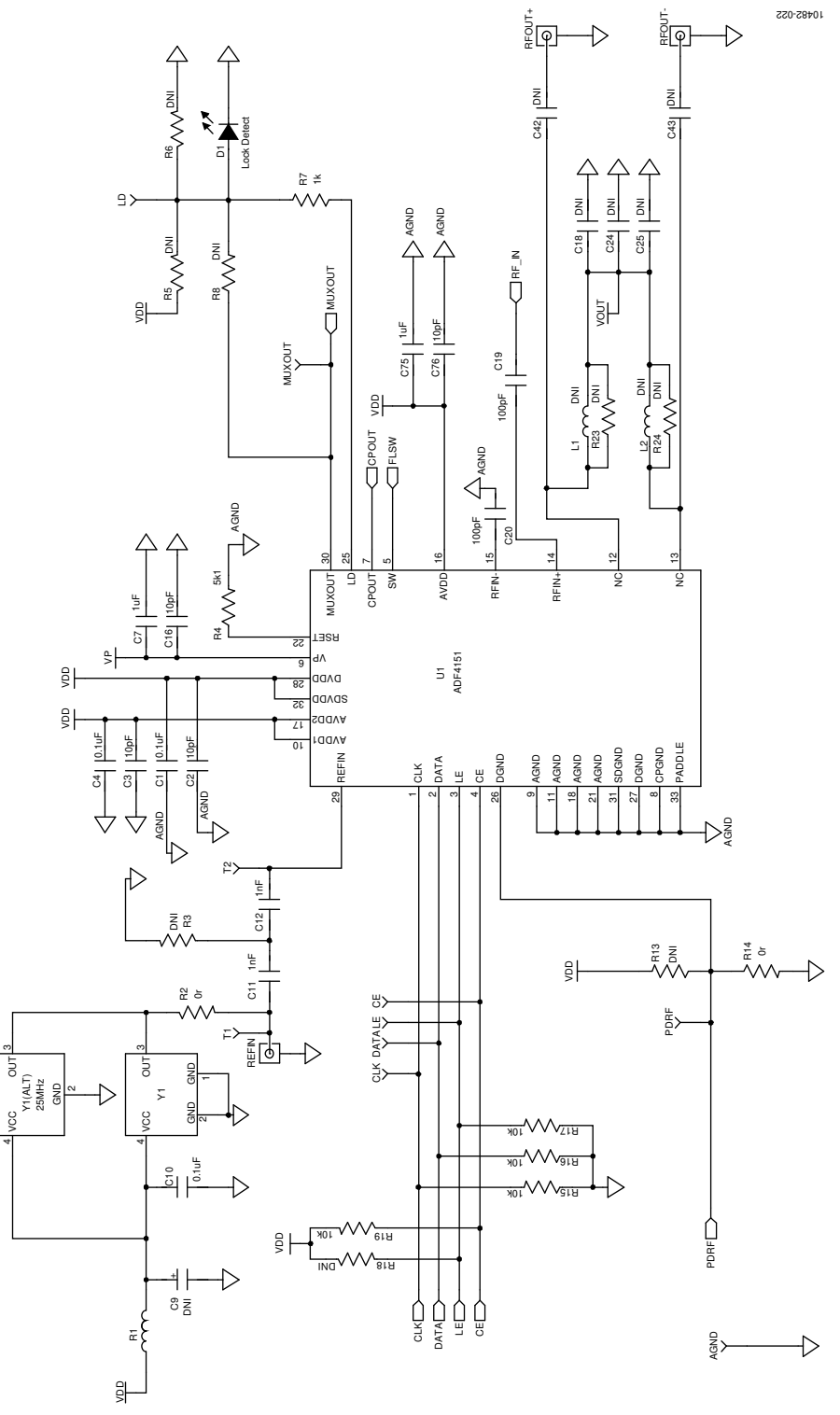

Figure 7. Evaluation Board Schematic (Page 1)

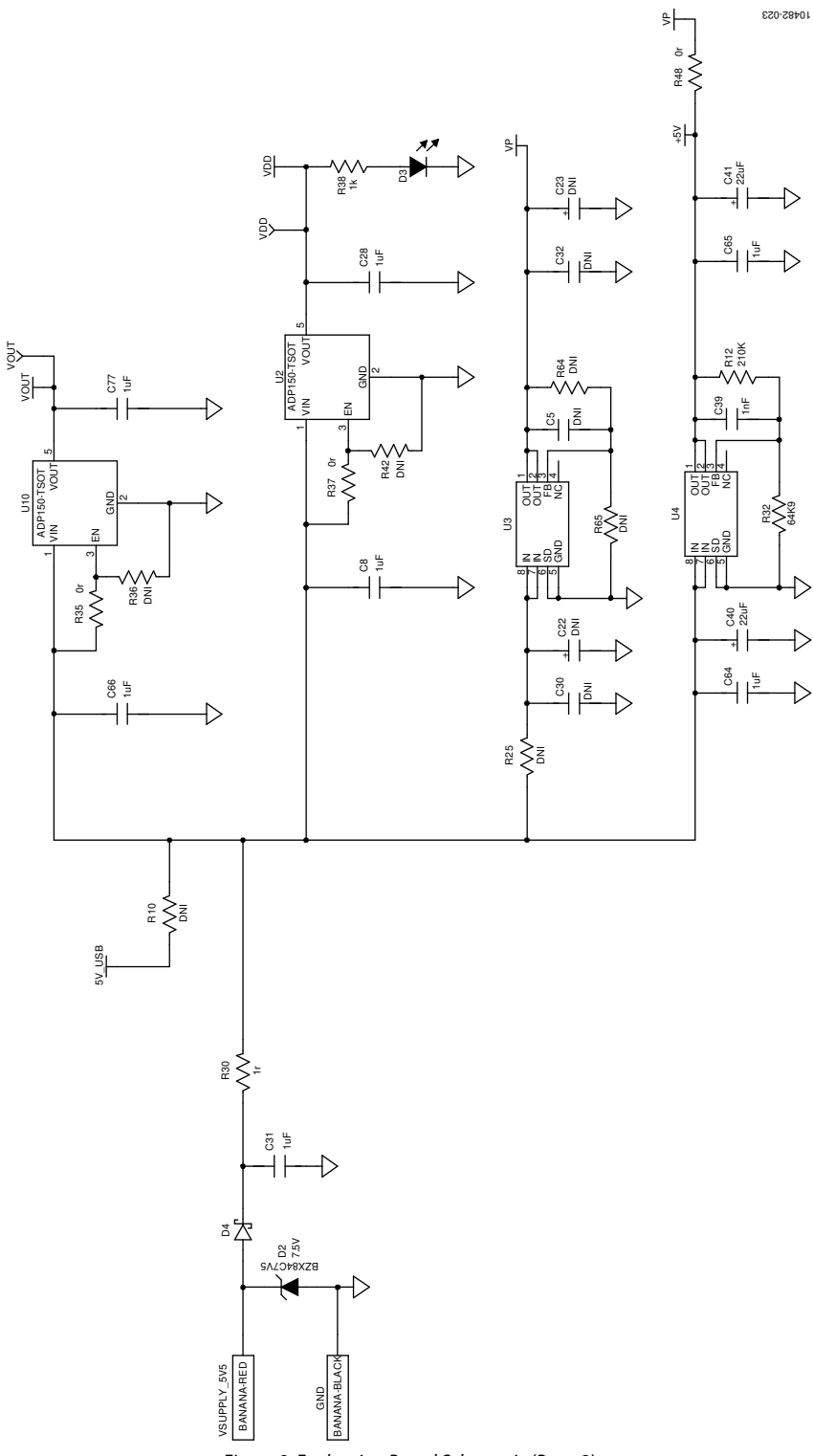

Figure 8. Evaluation Board Schematic (Page 2)

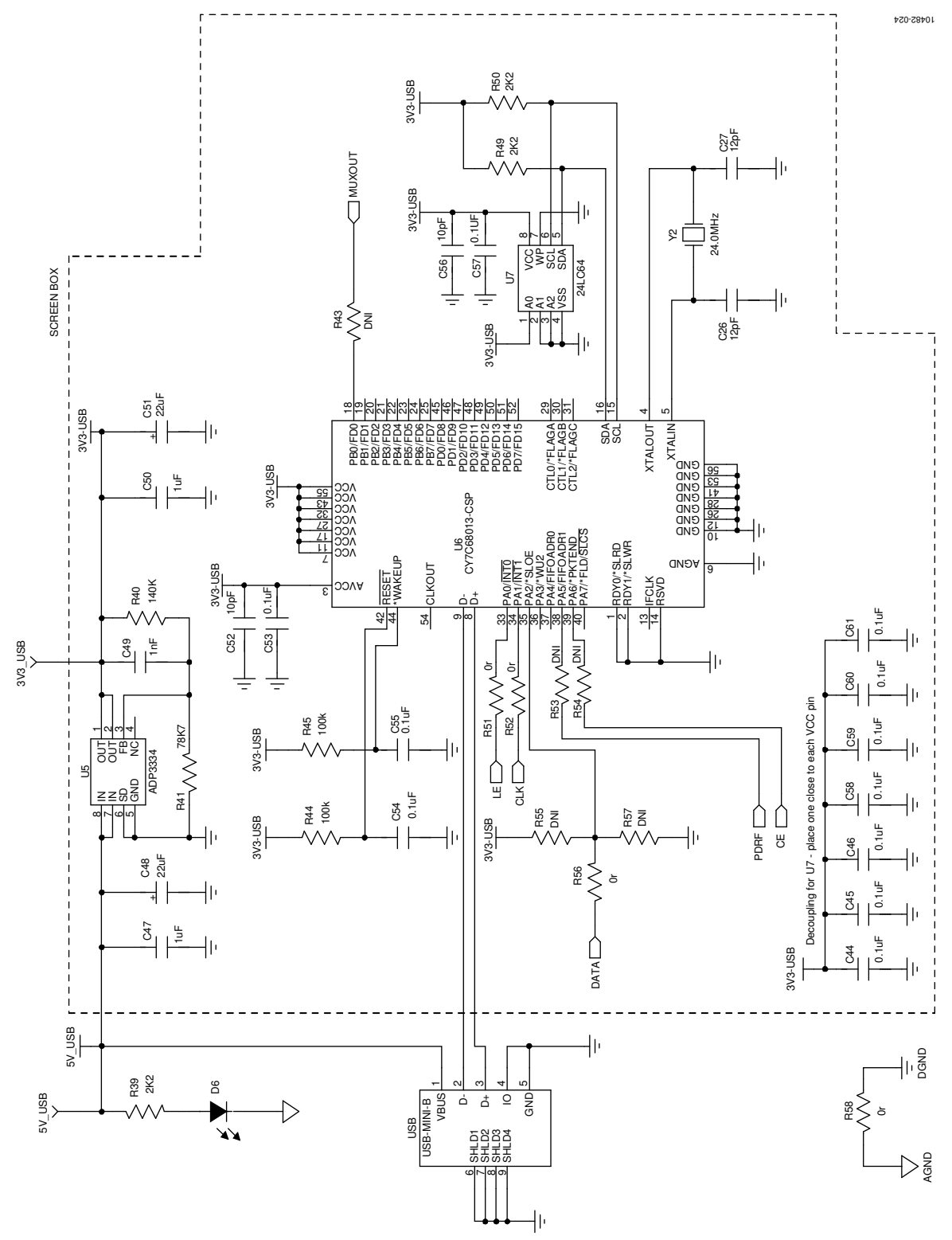

Figure 9. Evaluation Board Schematic (Page 3)

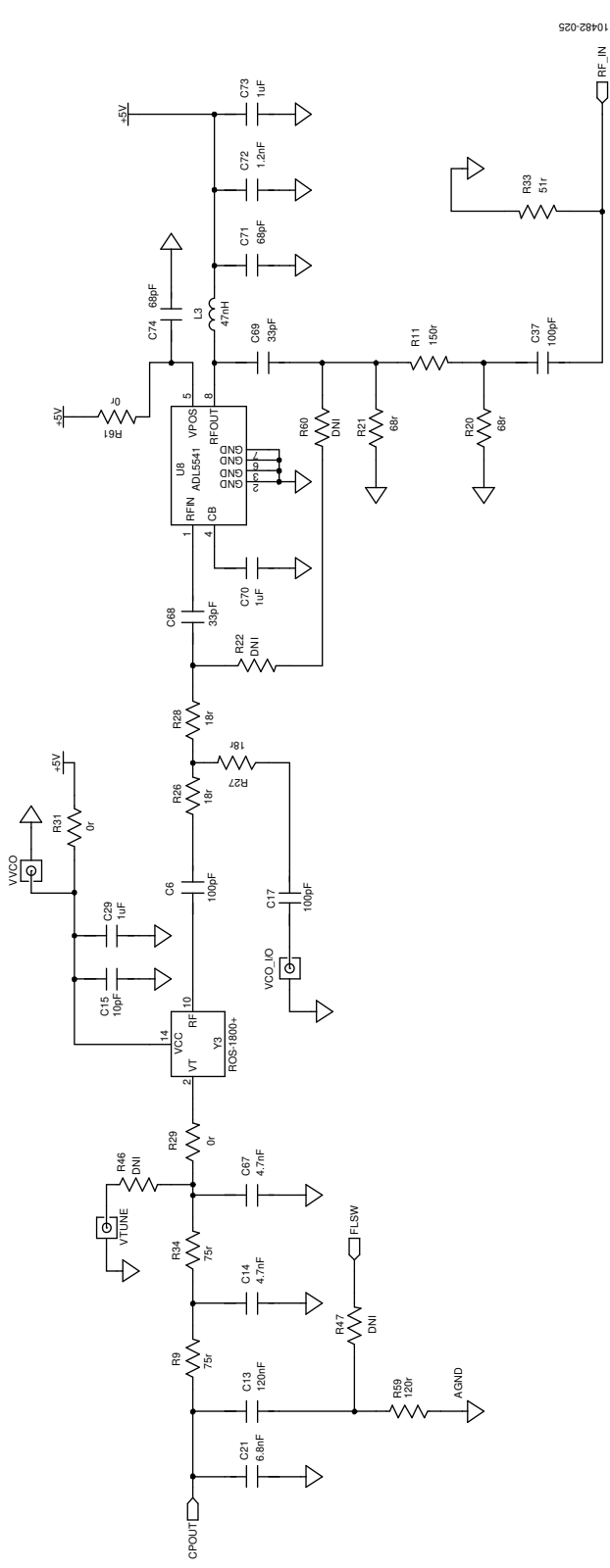

Figure 10. Evaluation Board Schematic (Page 4)

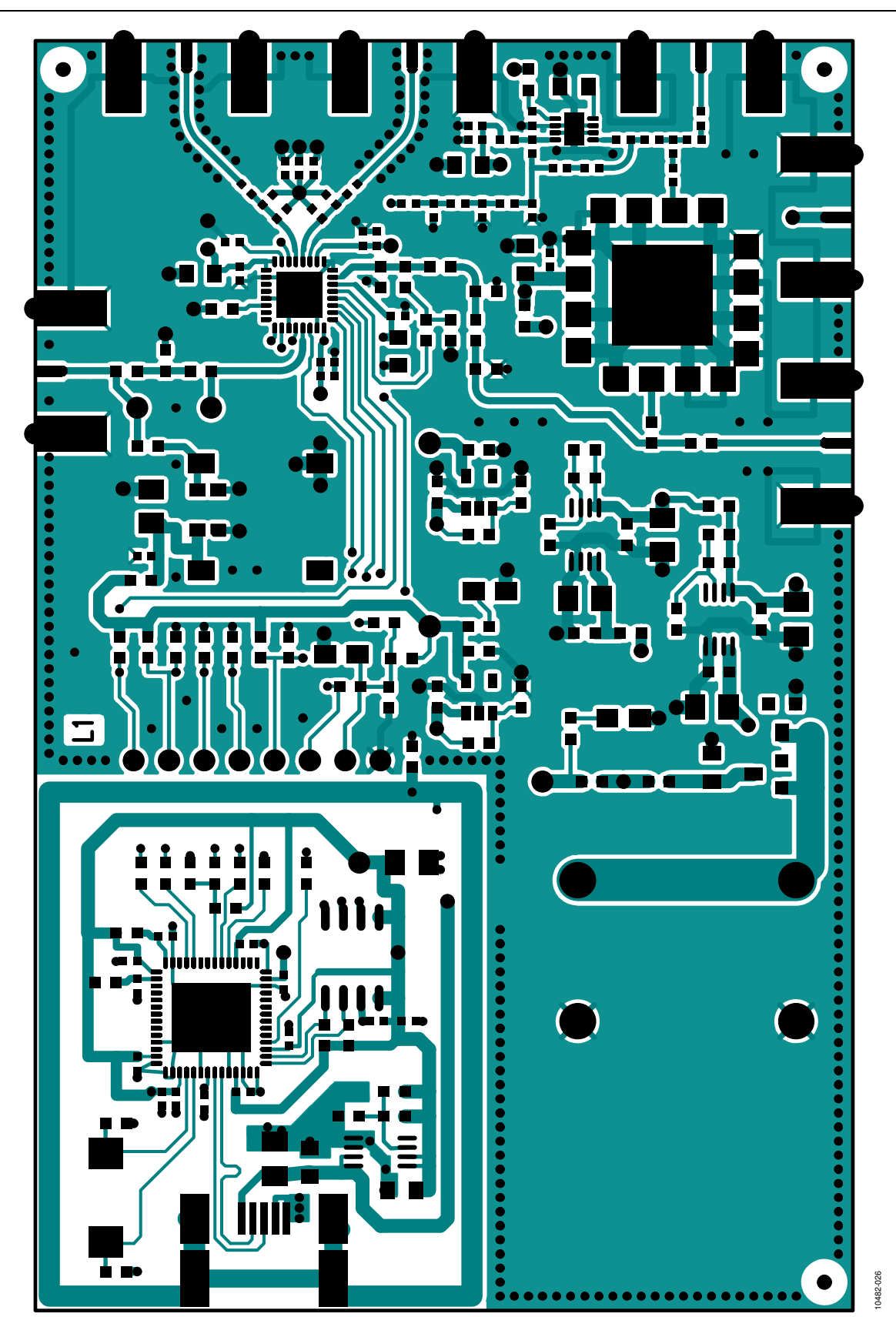

Figure 11. Layer 1 (Component Side)

![](_page_12_Figure_2.jpeg)

Figure 12. Layer 2 (Ground Plane)

![](_page_13_Figure_2.jpeg)

Figure 13. Layer 3 (Power Plane)

![](_page_14_Figure_2.jpeg)

Figure 14. Layer 4 (Solder Side)

# ORDERING INFORMATION

## **BILL OF MATERIALS**

## Table 1.

| Reference Designator                                                                                                | Value         | Description                                    | Manufacturer/Part Number          |
|----------------------------------------------------------------------------------------------------|---------------|------------------------------------------------|-----------------------------------|
| AGND                                                                                                    |               | Black test point                               | Vero 20-2137                      |
| C1, C4, C10, C44, C45, C46, C53, C54,<br>C55, C57, C58, C59, C60, C61                                               | 0.1 μF        | 16 V, X7R ceramic capacitor                    | Kemet C0402C104K4RAC              |
| C2, C3, C15, C16, C52, C56, C76                                                                                     | 10 pF         | 50 V NP0 ceramic capacitor                     | AVX 04025U100GAT2A                |
| C5, C24                                                                                                    | Do not insert | 50 V NP0 ceramic capacitor                     | Not applicable                    |
| C6, C17, C19, C20, C37                                                                                              | 100 pF        | 50 V C0G ceramic capacitor                     | Murata GRM1555C1H101JD01D         |
| C7, C29, C31                                                                                                    | 1 μF          | Ceramic capacitor 1.0 μF, 50 V, X5R, 0805      | Taiyo/Yuden GRM32RR71H105KA01L    |
| C8, C28, C66, C77                                                                                                   | 1 μF          | Capacitor, 0603, 1 μF, 10 V, X5R               | Murata GRM188R61A105KA61D         |
| C9                                                                                                    | Do not insert | TAJ-A capacitor location, not inserted         | Not applicable                    |
| C11, C12, C39, C49                                                                                                  | 1 nF          | 50 V NP0 ceramic capacitor                     | AVX 06035A102JAT2A                |
| C13                                                                                                    | 120 nF        | 50 V X7R SMD ceramic capacitor                 | Kemet C0603C124K5RACTU            |
| C14, C67                                                                                                    | 4.7 nF        | 50 V X7R SMD ceramic capacitor                 | Kemet C0603C472K5RAC              |
| C18, C25, C30, C32                                                                                                  | Do not insert | 16 V X5R ceramic capacitor                     | Not applicable                    |
| C21                                                                                                    | 6.8 nF        | 50 V NP0 SMD ceramic capacitor                 | Kemet C0603C682J5GACTU            |
| C22, C23                                                                                                    | Do not insert | 6.3 V tantalum capacitor (TAJ-A case)          | Not applicable                    |
| C26, C27                                                                                                    | 12 pF         | 50 V NP0 SMD ceramic capacitor                 | Phycomp 2238 867 15129            |
| C40, C41, C48, C51                                                                                                  | 22 µF         | 6.3 V tantalum capacitor (TAJ-A case)          | AVX TAJA226K006R                  |
| C42, C43                                                                                                    | Do not insert | Ceramic capacitor, 1000 pF, 50 V, C0G,<br>0402 | Not applicable                    |
| C47, C50                                                                                                    | 1.0 μF        | Ceramic capacitor, 1.0 μF, 25 V, X5R,<br>0805  | Taiyo/Yuden TMK107BJ105KA-T       |
| C64, C65                                                                                                    | 1 μF          | 16 V X5R ceramic capacitor                     | Kemet C0603C105K4PAC-TU           |
| C68, C69                                                                                                    | 33 pF         | 50 V C0G ceramic capacitor                     | Murata GRM1555C1H330JZ01D         |
| C70, C73, C75                                                                                                    | 1.0 μF        | Ceramic capacitor 1.0 μF, 50 V, X5R, 0805      | Taiyo/Yuden GRM32RR71H105KA01L    |
| C71, C74                                                                                                    | 68 pF         | 50 V C0G ceramic capacitor                     | Murata GRM1555C1H680JZ01D         |
| C72                                                                                                    | 1.2 nF        | 50 V X7R ceramic capacitor                     | Murata GRM155R71H122KA01D         |
| D1, D6                                                                                                    |               | Green LED                                      | Avago Technologies, HSMG-C170     |
| D2                                                                                                    | 7.5 V         | Zener diode, 7.5 V, 300 mW                     | Fairchild BZX84C7V5               |
| D3                                                                                                    |               | Red LED                                        | Avago Technologies HSMS-C170      |
| D4                                                                                                    |               | Schottky diode,1 A forward                     | Avago Technologies HSMS-280C-BLKG |
| GND                                                                                                    |               | Black 4 mm banana socket                       | Deltron 571-0100-01               |
| L1, L2                                                                                                    | Do not insert | 0402 inductor location, not inserted           | Not applicable                    |
| L3                                                                                                    | 47 nH         | Coilcraft 0402CS SMD inductor                  | Coilcraft 0402CS-47NX-LU          |
| R1, R2, R14, R29, R31, R35, R37, R48,<br>R51, R52, R56, R58, R61                                                    | 0 Ω           | SMD resistor                                   | Multicomp MC 0.063W 0603 0R       |
| R3, R5, R6, R8, R10, R13, R18, R22,<br>R23, R24, R25, R36, R42, R43, R46,<br>R47, R53, R54, R55, R57, R60, R64, R65 | Do not insert | 0603 resistor location, not inserted           | Not applicable                    |
| R4                                                                                                    | 5.1 kΩ        | SMD resistor                                   | Multicomp MC 0.063W 0603 5k1      |
| R7, R38                                                                                                    | 1 kΩ          | SMD resistor                                   | Multicomp MC 0.063W 0603 1K       |
| R9, R34                                                                                                    | 75 Ω          | SMD resistor                                   | CRCW060375R0FKEA                  |
| R11                                                                                                    | 150 Ω         | 0402 SMD resistor                              | Multicomp MC 0.0625W 0402 1% 150R |
| R12                                                                                                    | 210 kΩ        | SMD resistor                                   | Multicomp MC 0.063W 0603 210k     |
| R15, R16, R17, R19                                                                                                  | 10 kΩ         | SMD resistor                                   | Multicomp MC 0.063W 0603 10K      |
| R20, R21                                                                                                    | 68 Ω          | 0402 SMD resistor                              | Multicomp MC 0.0625W 0402 1% 68R  |
| R33                                                                                                    | 51 Ω          | 0402 SMD resistor                              | Multicomp MC 0.063W 0402 51R      |
| R26, R27, R28                                                                                                    | 18 Ω          | 0402 SMD resistor                              | Multicomp MC 0.0625W 0402 1% 18R  |
| R30                                                                                                    | 1Ω            | SMD resistor                                   | Yageo (Phycomp) RC0603FR-071RL    |
| R32                                                                                                    | 64.9 kΩ       | SMD resistor                                   | Multicomp MC 0.063W 0603 68k      |
| R39, R49, R50                                                                                                    | 2.2 kΩ        | SMD resistor                                   | Multicomp MC 0.063W 0603 2k2      |

| Reference Designator  | Value                   | Description                                    | Manufacturer/Part Number                    |
|-----------------------|-------------------------|------------------------------------------------|---------------------------------------------|
| R40                   | 140 kΩ                  | SMD resistor                                   | Multicomp MC 0.063W 0603 1% 140K            |
| R41                   | 78.7 kΩ                 | SMD resistor                                   | Multicomp MC 0.063W 0603 1% 78K7            |
| R44, R45              | 100 kΩ                  | SMD resistor                                   | Multicomp MC 0.063W 0603 100K               |
| R59                   | 120 Ω                   | SMD resistor                                   | Multicomp MC 0.063W 0603 1% 120R            |
| REFIN, RFOUT+, RFOUT- |                         | End-launch 50 $\Omega$ SMA jack                | Emerson Network 142-0701-851                |
| U1                    |                         | PLL                                            | Analog Devices ADF4151BCPZ                  |
| U2, U10               |                         | 3.3 V linear regulator                         | Analog Devices ADP150AUJZ-3.3-R7            |
| U3, U4, U5            |                         | Adjustable LDO regulator                       | Analog Devices ADP3334ARMZ-REEL7            |
| U6                    |                         | USB microcontroller                            | Cypress Semiconductor<br>CY7C68013A-56I EXC |
| U7                    |                         | 64 k I <sup>2</sup> C serial EEPROM            | Microchip Technology 24LC64-ISN             |
| U8                    |                         | 50 MHz to 6 GHz RF/IF gain block               | Analog Devices ADL5541ACPZ-R7               |
| USB                   |                         | USB Mini-B connector (USB-OTG)                 | Molex 54819-0578                            |
| VCO_I/O, VTUNE, VVCO  |                         | End-launch 50 Ω SMA jack                       | Emerson Network 142-0701-851                |
| VSUPPLY_5V5           |                         | Red 4 mm banana socket                         | Deltron 571-0500-01                         |
| Y1 (ALT)              | 25 MHz                  | SMD temperature compensated crystal oscillator | Rakon TXO225B                               |
| Y2                    | 24 MHz                  | SMD crystal                                    | ECS International ECS-240-12-20A-TR         |
| Y3                    | 1700 MHz to<br>1800 MHz | VCO                                            | Mini-Circuits ROS-1800+                     |

### **RELATED LINKS**

| Resource | Description                                                                                            |
|----------|----------------------------------------------------------------------------------------------------|
| ADF4151  | Product Page, Fractional-N/Integer-N PLL Synthesizer                                                   |
| ADP150   | Product Page, Ultralow Noise, 150 mA CMOS Linear Regulator                                             |
| ADP3334  | Product Page, High Accuracy Low I $_{ m Q}$ , 500 mA anyCAP $^{ m e}$ Adjustable Low Dropout Regulator |
| ADL5541  | Product Page, Fractional-N/Integer-N PLL Synthesizer                                                   |

# NOTES

# NOTES

## NOTES

I<sup>2</sup>C refers to a communications protocol originally developed by Philips Semiconductors (now NXP Semiconductors).

![](_page_19_Picture_4.jpeg)

#### ESD Caution

ESD (electrostatic discharge) sensitive device. Charged devices and circuit boards can discharge without detection. Although this product features patented or proprietary protection circuitry, damage may occur on devices subjected to high energy ESD. Therefore, proper ESD precautions should be taken to avoid performance degradation or loss of functionality.

#### Legal Terms and Conditions

By using the evaluation board discussed herein (together with any tools, components documentation or support materials, the "Evaluation Board"), you are agreeing to be bound by the terms and conditions set forth below ("Agreement") unless you have purchased the Evaluation Board, in which case the Analog Devices Standard Terms and Conditions of Sale shall govern. Do not use the Evaluation Board until you have read and agreed to the Agreement. Your use of the Evaluation Board shall signify your acceptance of the Agreement. This Agreement is made by and between you ("Customer") and Analog Devices, Inc. ("ADI"), with its principal place of business at One Technology Way, Norwood, MA 02062, USA. Subject to the terms and conditions of the Agreement, ADI hereby grants to Customer a free, limited, personal, temporary, non-exclusive, non-sublicensable, non-transferable license to use the Evaluation Board FOR EVALUATION PURPOSES ONLY. Customer understands and agrees that the Evaluation Board is provided for the sole and exclusive purpose referenced above, and agrees not to use the Evaluation Board for any other purpose. Furthermore, the license granted is expressly made subject to the following additional limitations: Customer shall not (i) rent, lease, display, sell, transfer, assign, sublicense, or distribute the Evaluation Board; and (ii) permit any Third Party to access the Evaluation Board. As used herein, the term "Third Party" includes any entity other than ADI, Customer, their employees, affiliates and in-house consultants. The Evaluation Board is NOT sold to Customer; all rights not expressly granted herein, including ownership of the Evaluation Board, are reserved by ADI. CONFIDENTIALITY. This Agreement and the Evaluation Board shall all be considered the confidential and proprietary information of ADI. Customer may not disclose or transfer any portion of the Evaluation Board to any other party for any reason. Upon discontinuation of use of the Evaluation Board or termination of this Agreement, Customer agrees to promptly return the Evaluation Board to ADI. ADDITIONAL RESTRICTIONS. Customer may not disassemble, decompile or reverse engineer chips on the Evaluation Board. Customer shall inform ADI of any occurred damages or any modifications or alterations it makes to the Evaluation Board, including but not limited to soldering or any other activity that affects the material content of the Evaluation Board. Modifications to the Evaluation Board must comply with applicable law, including but not limited to the RoHS Directive. TERMINATION. ADI may terminate this Agreement at any time upon giving written notice to Customer. Customer agrees to return to ADI the Evaluation Board at that time. LIMITATION OF LIABILITY. THE EVALUATION BOARD PROVIDED HEREUNDER IS PROVIDED "AS IS" AND ADI MAKES NO WARRANTIES OR REPRESENTATIONS OF ANY KIND WITH RESPECT TO IT. ADI SPECIFICALLY DISCLAIMS ANY REPRESENTATIONS, ENDORSEMENTS, GUARANTEES, OR WARRANTIES, EXPRESS OR IMPLIED, RELATED TO THE EVALUATION BOARD INCLUDING, BUT NOT LIMITED TO, THE IMPLIED WARRANTY OF MERCHANTABILITY, TITLE, FITNESS FOR A PARTICULAR PURPOSE OR NONINFRINGEMENT OF INTELLECTUAL PROPERTY RIGHTS. IN NO EVENT WILL ADI AND ITS LICENSORS BE LIABLE FOR ANY INCIDENTAL, SPECIAL, INDIRECT, OR CONSEQUENTIAL DAMAGES RESULTING FROM CUSTOMER'S POSSESSION OR USE OF THE EVALUATION BOARD, INCLUDING BUT NOT LIMITED TO LOST PROFITS, DELAY COSTS, LABOR COSTS OR LOSS OF GOODWILL. ADI'S TOTAL LIABILITY FROM ANY AND ALL CAUSES SHALL BE LIMITED TO THE AMOUNT OF ONE HUNDRED US DOLLARS (\$100.00). EXPORT. Customer agrees that it will not directly or indirectly export the Evaluation Board to another country, and that it will comply with all applicable United States federal laws and regulations relating to exports. GOVERNING LAW. This Agreement shall be governed by and construed in accordance with the substantive laws of the Commonwealth of Massachusetts (excluding conflict of law rules). Any legal action regarding this Agreement will be heard in the state or federal courts having jurisdiction in Suffolk County, Massachusetts, and Customer hereby submits to the personal jurisdiction and venue of such courts. The United Nations Convention on Contracts for the International Sale of Goods shall not apply to this Agreement and is expressly disclaimed.

©2012–2013 Analog Devices, Inc. All rights reserved. Trademarks and registered trademarks are the property of their respective owners. UG10482-0-2/13(B)

![](_page_19_Picture_10.jpeg)

www.analog.com

Rev. B | Page 20 of 20